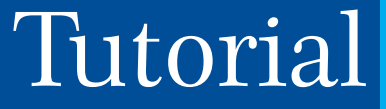

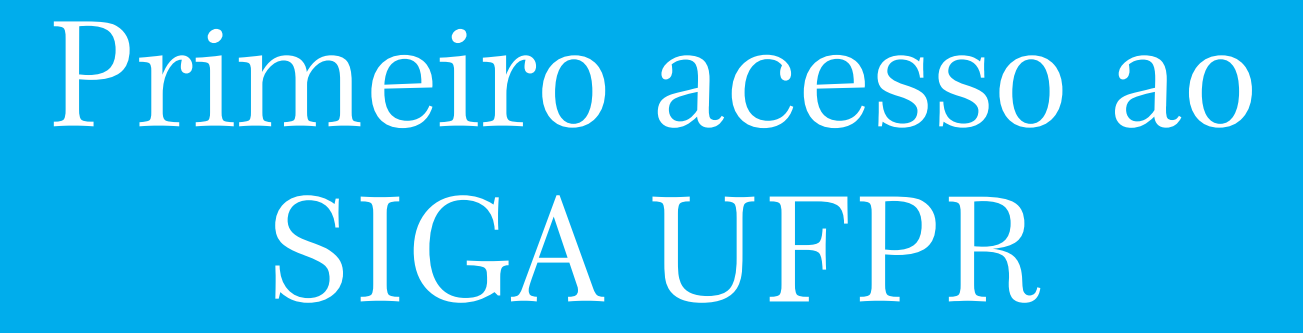

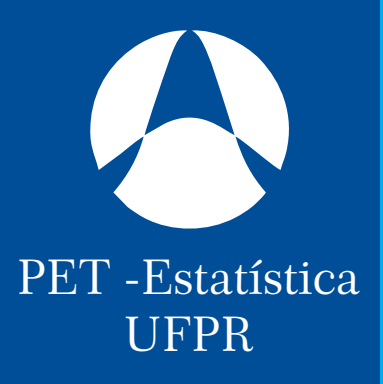

### 1º Passo

Pesquise

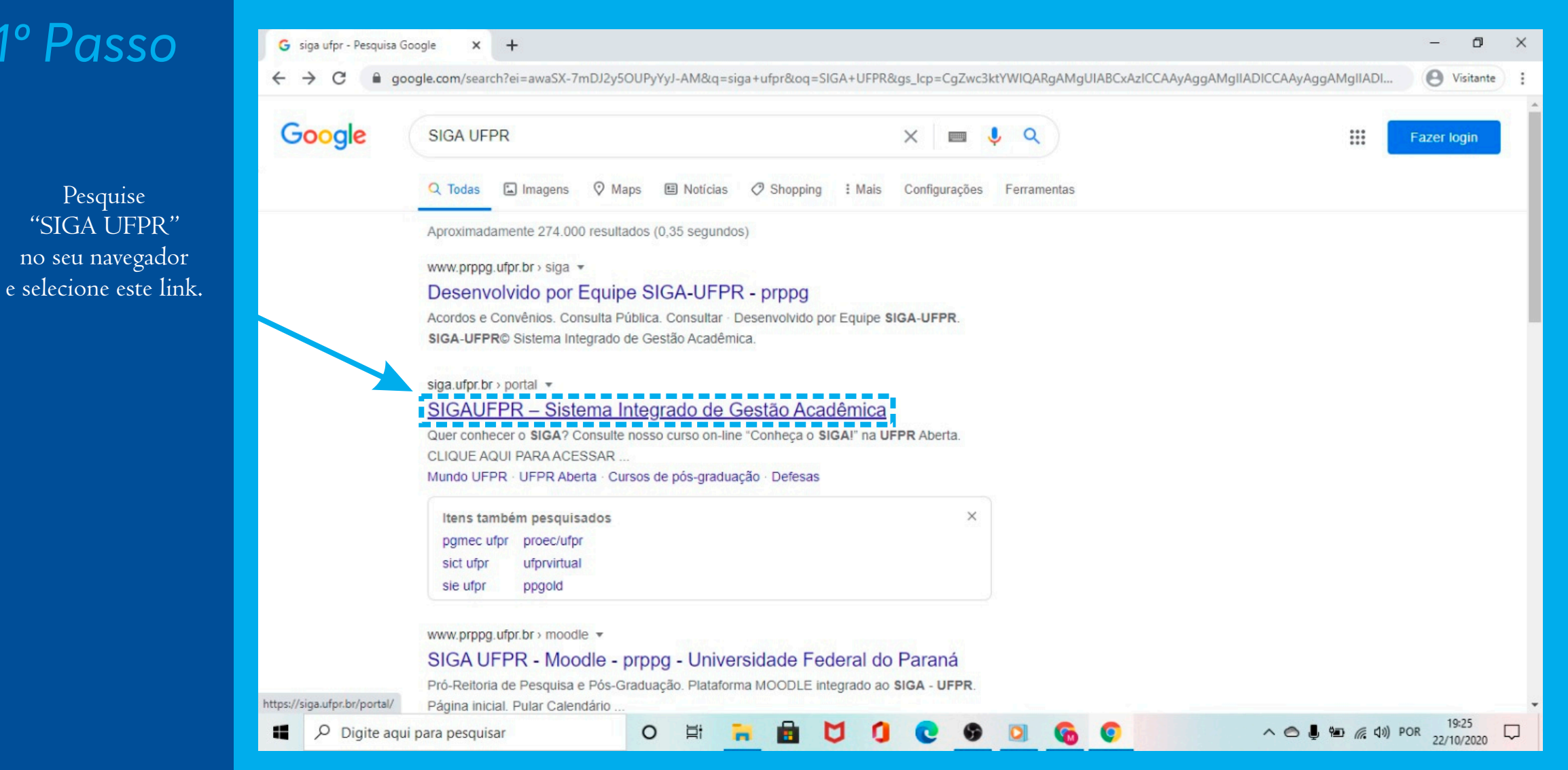

Apesar de ser seu primeiro acesso

clique em "esqueci

minha senha"

٥ X SIGAUFPR - Sistema Integrado d × + \_ A Visitante  $\leftrightarrow$ siga.ufpr.br/portal/ C CPF ou PASSAPORTE Acessar o SIGA SENHA Autenticação de Assinatura Eletrônica Autenticação de Documentos Esqueci minha senha SIGOUFPR UNIVERSIDADE FEDERAL DO PARA Início Ensino ~ Pesquisa ~ Extensão ~ Transparência e Indicadores ~ CampusMap Notícias Sobre o SIGA SIGAUFPR Saiba Mais へ 〇 員 智 信 句)) POR 22/10/2020 M 0 **H** -Digite aqui para pesquisar 

No campo Documento informe seu CPF e no campo Endereço de Email insira o e-mail informado à UFPR.

| S SIGA        | × +                                |                     |           |           |         |           |          |         |           |       |          |        |    |          |   |       |       |      |        | -      | ٥              | × |
|---------------|------------------------------------|---------------------|-----------|-----------|---------|-----------|----------|---------|-----------|-------|----------|--------|----|----------|---|-------|-------|------|--------|--------|----------------|---|
| ← → C         | prppg.ufpr.br/siga/visitante       | /esqueceuSenha.jsp  | ,         |           |         |           |          |         |           |       |          |        |    |          |   |       |       |      |        | 0      | Visitante      |   |
|               | SRASIL                             | Serviços            |           |           |         |           |          | Pa      | rticipe   | Acess | o à info | rmação | Le | gislação | C | anais | *     |      |        |        |                | ^ |
|               | SIGQUEPR                           |                     |           |           |         |           |          |         |           |       |          |        |    |          |   |       |       | Er   | ntrar  |        |                | ÷ |
| Recupera      | r Senha                            |                     |           |           |         |           |          |         |           |       |          |        |    |          |   |       |       |      |        |        |                |   |
|               |                                    |                     |           |           |         |           |          |         |           |       |          |        |    |          |   |       |       |      |        |        |                |   |
| 🗸 Aten        | cão!                               |                     |           |           |         |           |          |         |           |       |          |        |    |          |   |       |       |      |        |        | ×              |   |
| Para recupe   | rar sua senha é necessário informa | r seu documento (CF | F ou pass | aporte) e | seu end | lereço de | email vi | nculado | ao SIGA L | IFPR. |          |        |    |          |   |       |       |      |        |        |                |   |
| Documento @   |                                    |                     |           |           |         |           |          |         |           |       |          |        |    |          |   |       |       |      |        |        |                |   |
| 01234567899   | 9                                  |                     |           |           |         |           |          |         |           |       |          |        |    |          |   |       |       |      |        |        |                |   |
| Endereço de E | imail <b>O</b> :                   |                     |           |           |         |           |          |         |           |       |          |        |    |          |   |       |       |      |        |        |                |   |
| aluno@hotn    | nail.com                           |                     |           |           |         |           |          |         |           |       |          |        |    |          |   |       |       |      |        |        |                |   |
|               |                                    |                     |           |           |         |           |          |         |           |       |          |        |    |          |   |       |       |      | Rec    | uperar | Senha          |   |
|               |                                    |                     |           |           |         |           |          |         |           |       |          |        |    |          |   |       |       |      | -      |        |                |   |
|               |                                    |                     |           |           |         |           |          |         |           |       |          |        |    |          |   |       |       |      |        |        |                |   |
|               |                                    |                     |           |           |         |           |          |         |           |       |          |        |    |          |   |       |       |      |        |        |                |   |
|               |                                    |                     |           |           |         |           |          |         |           |       |          |        |    |          |   |       |       |      |        |        |                |   |
|               |                                    |                     |           |           |         |           |          |         |           |       |          |        |    |          |   |       |       |      |        |        |                |   |
| د الم         | ite aqui para pesquisar            | 0                   | ₽ŧ        | -         |         | U         | 0        | C       | 9         | 0     | 6        | 0      |    |          |   | ~ @   | Į 100 | 6. 0 | )) POI | 22/1   | 9:28<br>0/2020 |   |

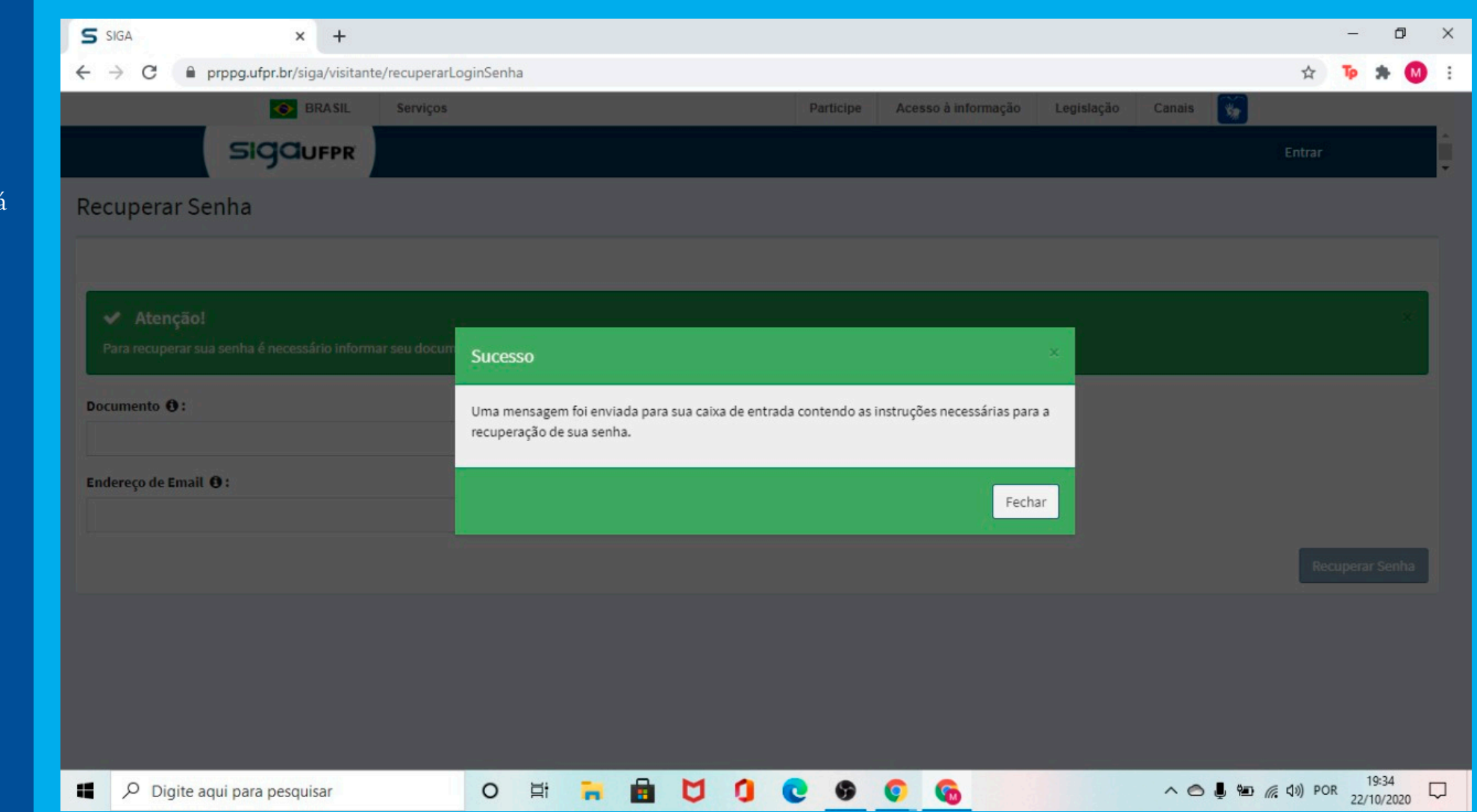

## Em seguida aparecerá esta mensagem.

Entre em seu e-mail e busque pela mensagem enviada. Leia o e-mail e clique

no link.

<u>Atenção</u>: pode ocorrer da mensagem ser desviada para o lixo eletrônico ou para a caixa de spam, então é importante conferi-los.

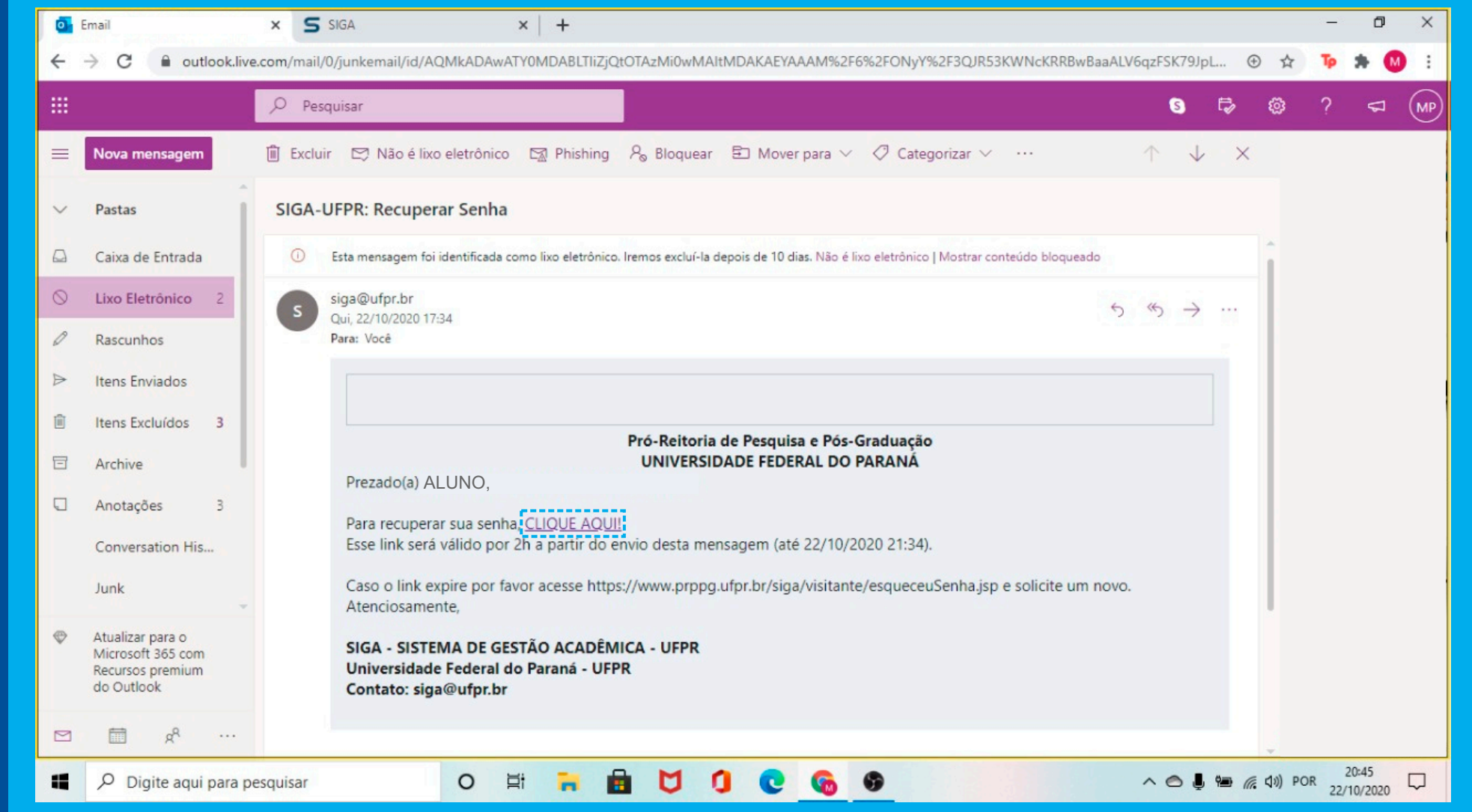

Em seguida você será redirecionado para esta página. Preenchas os campos com seu CPF e a senha desejada, após clique em "Redefinir Senha".

| 💽 Email 🛛 🗙 SIGA                                                                 | × S SIGA                           | × │ <b>①</b> (1) WhatsApp × │ +              | - 0 ×                  |
|----------------------------------------------------------------------------------|------------------------------------|----------------------------------------------|------------------------|
| $\leftarrow$ $\rightarrow$ C $\bigcirc$ prppg.ufpr.br/siga/visitante/redefinirSe | nha.jsp?krs=EFSbeKtT7FBSuSzreNRG9y | zz44elwdqQBVTeLDW23RIBI92rauDLfXhHhNOkjZaipe | 🖈 🍺 🗯 🚺 E              |
| Serviços                                                                         |                                    | Participe Acesso à informação Legislação     | Canais 😭               |
| SIGQUEPR                                                                         |                                    |                                              | Sair 🔹                 |
| Redefinir Senha                                                                  |                                    |                                              |                        |
|                                                                                  |                                    |                                              |                        |
|                                                                                  |                                    |                                              |                        |
| ✓ Atenção!                                                                       |                                    |                                              | ×                      |
| Para redefinir sua senha é necessário informar seu docume                        | nto e sua nova senha.              |                                              |                        |
| Documento 🔁 :                                                                    |                                    |                                              |                        |
|                                                                                  |                                    |                                              |                        |
| Nova Senha <b>0</b> :                                                            |                                    |                                              |                        |
|                                                                                  |                                    |                                              |                        |
| Confirmar Nova Senha 🔁 :                                                         |                                    |                                              |                        |
|                                                                                  |                                    |                                              |                        |
|                                                                                  |                                    |                                              | BadaSpie Sanha         |
|                                                                                  |                                    |                                              | Redennir Senna         |
|                                                                                  |                                    |                                              |                        |
|                                                                                  |                                    |                                              |                        |
| Digite aqui para pesquisar                                                       | 0 🛱 🖬 🖬 💆                          | 0000                                         | へ 🗢 🖮 🦟 (19) POR 20:50 |

Agora você já possui acesso ao SIGA. Entre no site novamente e realize o login normalmente

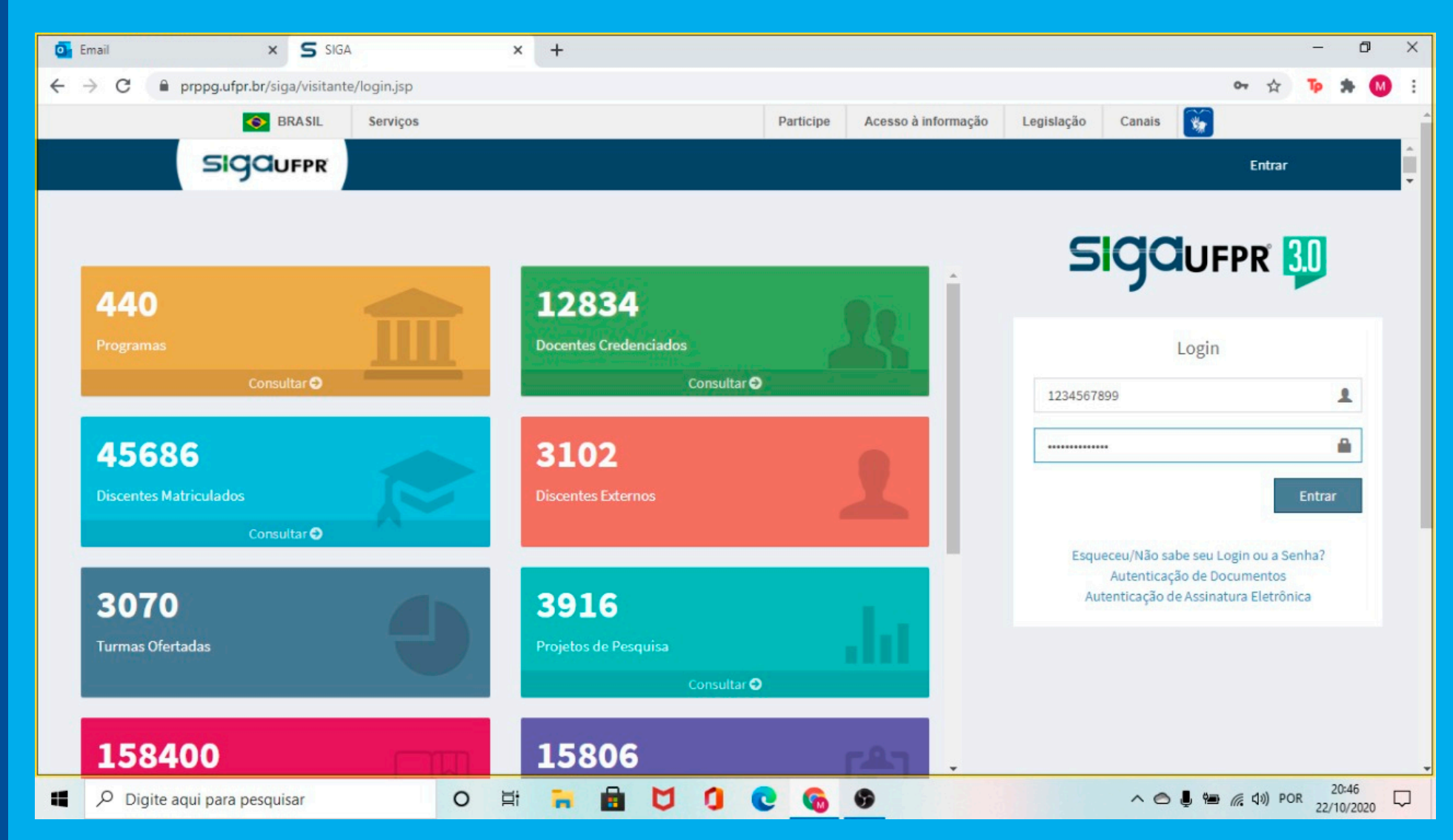

#### Prontinho, agora você pode utilizar o SIGA.

| 💽 Email                                                         | × S SIGA × +                                                                                                    |               |         |                      |                             | -                          | ٥                  | × |
|-----------------------------------------------------------------|----------------------------------------------------------------------------------------------------|---------------|---------|----------------------|-----------------------------|----------------------------|--------------------|---|
| ← → C 🔒 prppg.ufpr.                                             | or/siga/login                                                                                                    |               |         |                      | ☆                           | Tp :                       | • •                | : |
| SIGOUFPR                                                        |                                                                                                    |               | 1       | ALUNO                |                             |                            |                    |   |
|                                                                 | ESTATÍSTICA                                                                                                    |               |         |                      |                             |                            |                    |   |
| ESTATÍSTICA                                                     | <b>Atenção!</b><br>Qualquer dúvida ou problema em relação ao uso do SIGA, entre em contato com sua coordenação de curso: <b>coordest@ufp</b>                                                      | .br           |         |                      |                             |                            |                    |   |
| <ul> <li>♣ Início</li> <li>● Disciplinas</li> </ul>             | CURSO<br>Estatística                                                                                                    | OR            |         | **                   | SECRET<br>(41) 33<br>coorde | ARIA<br>61-3025<br>st@ufpr | .br                |   |
| <ul> <li>Trancamento de Curso</li> <li>Exames</li> </ul>        | Grade Horária                                                                                                    | Cale          | endário | Acadêmio             | O<br>Mês                    | Semar                      | a Dia              |   |
| Documentos                                                      | Escolhida Solicitada Matriculado Conflito Período: 1º Semestre                                                                                                    | Outubro 2020  |         |                      |                             |                            |                    |   |
| <ul> <li>Equivalências</li> <li>Mobilidade Acadêmica</li> </ul> | Horario Segunda-Feira Terça-Feira Quarta-Feira Quinta-Feira Sexta-Feira Sabado Domingo                                                                                                    | <b>Dom</b> 27 | Seg T   | <b>Fer Qua</b> 29 30 | Qui<br>1                    | Sex<br>2                   | <b>s</b> ab<br>3 ^ |   |
|                                                                 | CE084 EST - CM005 EST - CM042 EST - Cl202 EST - CE084 EST -<br>PROBABILIDADES ÁLGEBRA LINEAR - CÁLCULO II - EST MÉTODOS PROBABILIDADES                                                            | 4             | 5       | 6 7                  | 8                           | 9                          | 10                 |   |
|                                                                 | A - EST         EST         19:30 - 20:30         NUMÉRICOS - EST         A - EST           19:30 - 20:30         19:30 - 20:30         19:30 - 20:30         19:30 - 20:30         19:30 - 20:30 | 11            | 12      | 13 14                | 15                          | 16                         | 17                 |   |
|                                                                 | CE084 EST - CM005 EST - CM042 EST - Cl202 EST - CE084 EST -<br>PROBABILIDADES ÁLGEBRA LINEAR - CÁLCULO II - EST MÉTODOS PROBABILIDADES                                                            | 18            | 19      | 20 21                | 22                          | 23                         | 24                 |   |
| Digite aqui para pe                                             | squisar O 🛱 🔒 🔂 🕽 💽 🚳                                                                                                    |               | ^       | 0 10 m               | <b>⊲</b> ») PO              | R 20/10                    | 49<br>/2020        | כ |

Você também pode ver o tutorial em vídeo em nosso canal do YouTube "PET-Estatística UFPR".